## **Quick Guide to IDEP.WEB**

# Specific movements of goods reporting in IDEP.WEB

This is a short description on how to report Specific movements of goods in IDEP.WEB.

#### Start IDEP.WEB

Go to: www.scb.se/IDEPWEB and login.

The following page will appear the first time you login.

| SI Name*               |                          |                                 |                                    |
|------------------------|--------------------------|---------------------------------|------------------------------------|
| SCB Bunkring           |                          |                                 |                                    |
| Address Info*          | Post Code* Postal Distri | ct* Country                     |                                    |
| Contact Person*        | Telephone No.*           | E-mail Address*                 |                                    |
| First Name Surname     | +46104794400             | sarskildavaruforflyttningar@scb | se                                 |
| Choice of declarations |                          |                                 |                                    |
| Declarations           | Contact Perse            | on Telephone No.                | E-mail Address                     |
| Vessels and Aircraft   | First Name Surname       | +46104794400                    | sarskildavaruforflyttningar@scb.se |
| Intrastat Arrival      |                          |                                 |                                    |
|                        |                          | =                               |                                    |

Add any missing information. All yellow fields must be filled in.

The flow *Vessels and Aircraft* is selected. Please specify an e-mail address so we can send a receipt of the declaration.

Contact details can be changed by selecting: *Parties – PSI' Parameters* in the top menu.

Click *Save and return to the start page* when you're done.

#### Create a new declaration

Click on [+] Create.

SCB IDEP.Web data collection tool

#### Common Tasks

These are the most useful tasks

- [+] Create a new declaration
- View the list of declarations
- Change password

## **Declaration header**

Steps one and two are default. In step three, select the period for which you want to create a declaration. Click *Create a declaration*.

| Add Declaration Header                                                           |                                                               |
|----------------------------------------------------------------------------------|---------------------------------------------------------------|
| Step 1:<br>OIntrastat Arrival<br>OIntrastat Dispatch<br>(*) Vessels and Aircraft | General information about the specific movements survey here  |
| Step 2:<br>Register Manually                                                     | Only manual entry is possible                                 |
| Step 3:<br>Statistical Period*                                                   | Select the period for which you want to create a declaration. |
| Create a declaration Cancel                                                      |                                                               |

#### Add items

Answer the question in step 1. If the business has had deliveries to foreign vessels / aircraft, proceed to step 2 and / or step 3 and fill in the values. If no trade has taken place, please write a comment in step 4.

| _   | Pten 1                                                                                                    |                                                                                                    |
|-----|----------------------------------------------------------------------------------------------------|----------------------------------------------------------------------------------------------------|
| l ' | Justice and a second second se |                                                                                                    |
|     | Has the enterprise during the period carried out deliveries to<br>foreign vessels/sincraft in Swedish territon/2                                                                                                    | ⊖ Yes                                                                                                    |
|     | integri resservationale in streament without y                                                                                                    | Yes, but at the request of someone else.                                                                          |
|     | Deliveries refer to supplies on-board (products for consumption and<br>sale) and operational supplies (fuel, oil and lubricant)                                                                                                    | <ul> <li>Yes, but the information has been submitted to intrastat or<br/>Swedish Customs (Tullverket).</li> </ul> |
|     | The form "foreign" means that the vessel/airgraft is registered abroad                                                                                                    | ○ No                                                                                                    |
|     | The term toreign means that the vesselval chart is registered abroad.                                                                                                    | No, we have stopped trading or don't trade in goods                                                               |
|     | The destination of the vessel/aircraft is of no significance.                                                                                                    | involving these types of deliveries.                                                                              |
| -   |                                                                                                    |                                                                                                    |

| Rep 2:     When the deliveries to vessels/sizoraft from countries within the     Bu?     Refers to country code QR. Please do not count Sweden.     No |                 |                |                    |
|----------------------------------------------------------------------------------------------------|-----------------|----------------|--------------------|
| Product Description:                                                                                                    | CN8 Goods Code: | Net Mass (KG): | Invoice Value SEK: |
| Products in chapters 1-24 in CNiCustoms Tariff (Foodstuffs, beverages, tobacco, confectionery):                                                        | 9930.24.00      |                |                    |
| Products in chapter 27 in CNICustoms Tariff (Puel, ol, lubricant, excl. LNG – Liqueted Natural Gas):                                                   | 9930 27 00      |                |                    |
| LNG - Liguified natural gas<br>Report in kilograms and revaloules: TJ                                                                                  | 2711 11 00      |                |                    |
| Products in chapter 25, 26, 28-96 in CN/Customs Tariff (Other products):                                                                               | 9930 99 00      |                |                    |
|                                                                                                    |                 |                |                    |

| Brep 0:     Ware the deliveries to vessels/aircraft from countries outside the     BU?     No           |                 |                |                    |
|----------------------------------------------------------------------------------------------------|-----------------|----------------|--------------------|
| Refers to country code QS                                                                               |                 |                |                    |
| Product Description:                                                                                    | CN8 Goods Code: | Net Mass (KG): | invoice Value SEK: |
| Products in chapters 1-24 in CN/Customs Tariff (Foodstuffs, beverages, tobacco, confectionery):         | 9930-24-00      |                |                    |
| Products in chapter 27 in CN/Custorns Tariff (Fuel, oil, lubricant, excl. LNG – Liquefied Natural Gas): | 9930.27.00      |                |                    |
| LNG - Liquified natural gas<br>Report in klograms and ferajoules: TJ                                    | 2711 11 00      |                |                    |
| Products in chapter 25, 26, 28-98 in CN-Custorns Tariff (Other products):                               | 9990-99-00      |                |                    |

#### Click Save and return to overview.

|           | how Delet                                  |                 |                                   |                            |             |                                       | Printout Totalise                                     |                                                   |                 |                 |                         |                                            |
|-----------|--------------------------------------------|-----------------|-----------------------------------|----------------------------|-------------|---------------------------------------|-------------------------------------------------------|---------------------------------------------------|-----------------|-----------------|-------------------------|--------------------------------------------|
| PSI Dec   | iarations                                  |                 |                                   |                            |             |                                       |                                                       |                                                   |                 |                 |                         | S                                          |
| Select an | entry from the                             | ist and th      | en choose an                      | action to ap               | oply to it. |                                       |                                                       |                                                   |                 |                 |                         |                                            |
|           |                                            |                 |                                   |                            |             |                                       |                                                       |                                                   |                 |                 |                         |                                            |
| No Fi     | iller                                      | Su              | veys shown:                       | litered                    | 8           | Status filte                          | r: Filtered 🛛 🕹                                       | Period filter: 1                                  | ¥ <sup>18</sup> | tered on period |                         |                                            |
| No Fi     | iller                                      | Su              | veys shown:                       | litered                    | 8           | Status filte                          | r: Filtered 🛛 🕹                                       | Period filter: 1                                  | × "R            | tered on period |                         | 2 item                                     |
| No Fi     | itter<br>Declaratio<br>Number 4            | Su<br>1         | veys shown:  <br>Declaration      | TXR2                       | S<br>Flow   | Status file<br>Statistical<br>Period  | e: Filtered   8<br>Invoice Value<br>SEK               | Period filter: *<br>Summary Total Net<br>Weight   | Number of Items | tered on period | Declaration<br>Approved | 2 item<br>Date sent                        |
| No Fi     | iller<br>Declaration<br>Number #<br>000565 | Sur<br>Ve<br>Ai | Declaration<br>ssels and<br>craft | Titlered<br>TKRE<br>Normal | 8<br>Flow   | Status file Statistical Period 202110 | r: Filtered   2<br>Invoice Value<br>SEK<br>12 123 242 | Period filter: 1 Summary Total Net Wejoht 546 744 | S P             | Correct         | Declaration<br>Approved | 2 item<br>Date sent<br>07-10-2021<br>15-47 |

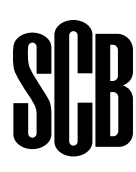

At the report overview, you see your reports. If a correction needs to be made, click on *declaration number*. This only applies to reports that have not been sent.

#### Send

Send the report by click  $\checkmark$  the box to the left in the report overview and select *Send*.

Once you have selected *Send*, you will come to a summary of your report.

| PSI ID                                                                                                    | 202100083701                                                                                                    |
|----------------------------------------------------------------------------------------------------|----------------------------------------------------------------------------------------------------|
| Statistical Period                                                                                                    | October 2021 - 202110                                                                                                    |
| Your                                                                                                    | declaration                                                                                                    |
| Invoice Value SEK<br>Summary Total Net Weight                                                                                                    | 8 016 500 SEK<br>0 Kg                                                                                                    |
|                                                                                                    | workes to toroign vessels/aircraft in Swedish                                                                                                    |
| territory during the period mention.<br>The deliveries were to vessels/airc<br>The were deliveries to vessels/airc                                                                                                    | iveries to foreign vessels/aircraft in Swedish<br>ed above<br>craft from countries within the EU<br>craft from countries outside the EU                                                                                                    |
| Internitory during the period without the territory during the period mention. The deliveries were to vessels/aird The were deliveries to vessels/aird Statistics Sweden is working active businesses and organizations spereason, we would be very grateful How long did it take to retrieve Hours N | venes to toreign vessels/aircraft in Swedish<br>ed above<br>craft from countries within the EU<br>craft from countries outside the EU<br>vely to reduce the amount of time that<br>and on submitting their response. For this<br>If you could answer this voluntary question.<br>and submit the requested information?<br>linutes |

The report will be sent to Statistics Sweden only after you have clicked *Yes, send the declaration*.

### Confirmation

You will receive a confirmation by e-mail if you have indicated so in: *Parties – PSI' Parameters* in the top menu.

| nd 000569                                                                                                    |                                                                                                    |  |  |  |  |  |
|----------------------------------------------------------------------------------------------------|----------------------------------------------------------------------------------------------------|--|--|--|--|--|
| The declaration has been approved successfully.                                                                                                    |                                                                                                    |  |  |  |  |  |
| P SI ID                                                                                                    | 202100083701                                                                                                    |  |  |  |  |  |
| Statistical Period                                                                                                    | October 2021 - 202110                                                                                                    |  |  |  |  |  |
| Your deck                                                                                                    | aration                                                                                                    |  |  |  |  |  |
| Invoice Value SEK<br>Summary Total Net Weight                                                                                                    | 8 016 500 SEK<br>0 Kg                                                                                                    |  |  |  |  |  |
| territory during the period mentioned at<br>The deliveries were to vessels/aircraft f<br>The were deliveries to vessels/aircraft f                                                             | rom countries within the EU<br>from countries outside the EU                                                                                              |  |  |  |  |  |
| Statistics Sweden is working actively to<br>businesses and organizations spend o<br>reason, we would be very grateful if yo<br><b>How long did it take to retrieve and a</b><br>Hours 0 Minute | o reduce the amount of time that<br>n submitting their response. For this<br>u could answer this voluntary question.<br>submit the requested information? |  |  |  |  |  |
| This declaration can no longer be mod<br>You can print out this form as proof.<br>IW2811000569-10-08-509N<br>Id: IW211014                                                                      | lified.                                                                                                    |  |  |  |  |  |
| Print « Return to the declaration ove                                                                                                    | rview                                                                                                    |  |  |  |  |  |

#### **Contact Statistics Sweden**

If you have any questions about IDEP.WEB please contact *Specific movements of goods helpdesk*. E-mail: <u>sarskildavaruforflyttningar@scb.se</u> Phone: +46 10-479 44 00

# SCB